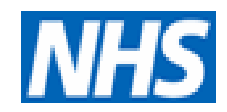

# NHS Pathways - Directory of Services Critical Care Services

**Getting Started** 

## August 2013

| Version 1.1 |   |
|-------------|---|
| 2.9.2013    |   |
| A. Stevens  |   |
|             | 7 |

#### 1.0 <u>Getting an individual or generic user account on the Directory of Services:</u>

- Although the Directory of services looks different than Legacy CMS it is just as easy to use following the same grid layout as now. DoS will use existing Logon details if you register these at registration
- Your regional DoS team/Network will require you to complete a hard copy registration form and this is required to authorise your level of access. You may have rights to View only, View & Update your unit or View & update all within a Network/region (Limited to Network & regional Bed Bureau/support teams)
- An example is at the end of this guide.

| Step 1: Using your web browser go to: <u>www.pathwaysdos.nhs.uk</u> |  |  |  |  |
|---------------------------------------------------------------------|--|--|--|--|
| or                                                                  |  |  |  |  |
| nww.pathwaysdos.nhs.uk                                              |  |  |  |  |
| (NHS Computer only)                                                 |  |  |  |  |

- 1.1 The home page looks like below:
  - At the bottom of the page click on the "Request new account"
  - Screen shot 2 will appear. Fill in as appropriate.
- 1. Login Screen

| 58                                                  |                                                                                   |                  |
|-----------------------------------------------------|-----------------------------------------------------------------------------------|------------------|
| C Service Search Results   NHS × Home   NHS Pathway | ys DoS 🗙 🦲                                                                        |                  |
| ← → C 🔒 https://www.pathwaysdos.nhs.uk              | /app/controllers/login/login.php                                                  |                  |
| <b>NHS</b> Pathways                                 | - Directory of Services Login                                                     |                  |
|                                                     | NHS Pathways - Directory of Services Username: Password: Login                    | Click on request |
| Abo                                                 | out NHS Pathways   Request new account   Forgot your username?   Forgot your pass | new account      |

1.2 If you get the screen message below:

- Don't worry the message is advising users that you are using an old version of Internet Explorer browser. The function of the site still works and you can register your account.
- You should however ask your Informatics team to update your browser to Internet Explorer 8 or install Firefox which is an alternative browser

| 🔄 🗸 🔊 🖉 https://www.pa      | thwaysdos.nhs.uł   | k/app/controllers/login/login.php                                                  | × 🔒                              | Google        |                    |
|-----------------------------|--------------------|------------------------------------------------------------------------------------|----------------------------------|---------------|--------------------|
| File Edit View Favorites To | ools Help          | 💌 🔍 Search 💷 External 118 directo                                                  | iry                              |               |                    |
| 🔆 🅸 🔠 🕶 🌈 Home   NHS        | Pathways DoS       | Home   NHS Pathways DoS 🗴                                                          |                                  | 👌 • 📾 • 🖶 • 🛛 | 🌛 Page 👻 🌍 Tools 👻 |
|                             | NHS P              | athways - Directory of Services                                                    |                                  |               | 2                  |
|                             |                    |                                                                                    |                                  |               |                    |
|                             | Userr              | hame:                                                                              |                                  |               |                    |
|                             | Passv              | word:                                                                              |                                  |               |                    |
|                             | 12                 |                                                                                    |                                  |               |                    |
|                             |                    |                                                                                    |                                  |               |                    |
|                             |                    |                                                                                    |                                  |               |                    |
|                             | The D              | irectory of Services uses functionality th                                         | iat is not                       |               |                    |
|                             | suppor<br>as exp   | rted by your browser version so it may<br>bected. We are no longer supporting your | not work<br><sup>-</sup> browser |               |                    |
|                             | version<br>Firefox | n so please upgrade to Chrome 24 (or<br>< 4 (or above) or Internet Explorer 8 (or  | above),<br>r above).             |               |                    |
|                             | When<br>"Comp      | using Internet Explorer, please also matibility View" is switched off. If you      | ake sure<br>want to              |               |                    |
|                             | contin             | ue, please click here to display the login                                         | n button,                        |               |                    |
|                             | Dut De             | aware that you may experience problems                                             | 5.                               |               |                    |
|                             |                    | © 2013 Crown Copyright.                                                            |                                  |               |                    |
| A                           | About NHS Path     | ways Request new account Forgot your username? For                                 | rgot your passw                  | ord?          |                    |
|                             |                    |                                                                                    |                                  | 😜 Internet    | • 100% •           |
| 🛃 start 🛛 🕱 🖪 🛤             | » 🗿 6 Micros       | oft Office O 🔹 🌈 Home   NHS Pathway                                                |                                  |               | 09:0               |

#### Step 2 Complete the registration page:

- Must include an email address.

-When we get you registered with the DoS team, you will receive an automated email seeking verification of your email address. <u>YOU MUST CLICK</u> <u>ON THE LINK TO ACTIVATE YOUR ACCESS</u>

-If your team requires a generic multi user logon, it will need to be linked to a nominated generic email account.

-When your account has been created you will have a critical care search that should display in the 'shared searches' section of your home screen.

Example of completed form:

| waysdos.nhs.uk/app/control                                 | lers/login/requestNewAccount.php 🔎 🗖 🎽 😚                                                                                                    | 본 🎯 Home   NHS Pathways DoS 🗙                                                                            |
|------------------------------------------------------------|----------------------------------------------------------------------------------------------------|----------------------------------------------------------------------------------------------------|
| fields marked with * are m                                 | andatory                                                                                                    |                                                                                                    |
| First Name *                                               | Jackie                                                                                                    |                                                                                                    |
| Surname *                                                  | Morgan                                                                                                    |                                                                                                    |
| E-Mail *                                                   | example@nwas.nhs.uk                                                                                                    |                                                                                                    |
| Telephone *                                                | 01772 123456                                                                                                    |                                                                                                    |
| Service Name *                                             | Enter name of Hospital name unit or CCG etc                                                                                                    |                                                                                                    |
| User Search Role *                                         | Acute Hospital (Capacity)                                                                                                    | Use sidebar and<br>click critical care                                                                   |
| DoS Region *                                               | East Midlands<br>East of England<br>Isle of Wight<br>London<br>National Critical Care & Burns<br>North East<br>North West Region<br>Other                                   |                                                                                                    |
| Please tell us why<br>you need access to<br>Pathways DoS * | To update the Bed or ED capacity status<br>or<br>Commissioner need to view the local /reg<br>and ED capacity status                                                         | for ?? hospital unit s<br>gional hospital toth<br>If to be a generic address<br>the unit indicate in the |
| Username *                                                 | jmorgan                                                                                                    | comment box above                                                                                        |
| Password *                                                 | •••••                                                                                                    |                                                                                                    |
|                                                            | Medium<br>Minimum number of characters is 6<br>Minimum strength is Medium<br>Use a combination of capitals, special characters<br>and numbers to create a stronger password | When complete<br>click submit button                                                                     |
| Retype Password *                                          |                                                                                                    | Cancel Submit                                                                                            |
| <u>~</u>                                                   |                                                                                                    |                                                                                                    |

When you have confirmation by email of your registration and access rights you will be able to logon to your unit's home page at

www.pathwaysdos.nhs.uk

#### You now have a registered account on the DoS and are ready to start updating your grid. Please see the associated guides on Updating Capacity

### Example of Registration Form Greater Manchester Critical Care Network NHS Pathways Directory of Services Registration Form for DoS access

| Hospital <sup>1</sup>                   |                                |  |          |                 |
|-----------------------------------------|--------------------------------|--|----------|-----------------|
| Unit Name <sup>2</sup>                  |                                |  |          |                 |
| Applicant Name                          | Surname                        |  | Forename |                 |
|                                         |                                |  |          |                 |
| Contact telephone number <sup>3</sup>   | Area code                      |  | Number   |                 |
|                                         |                                |  |          |                 |
| Email address                           |                                |  |          |                 |
| Access Required <sup>4</sup>            | View Only View & U<br>own unit |  | pdate    | View/Update all |
|                                         |                                |  |          |                 |
| Current Logon <sup>5</sup><br>/Password | Logon Name                     |  | Password |                 |
|                                         |                                |  |          |                 |
|                                         | Signature                      |  | Date     |                 |
| Signature                               |                                |  |          |                 |

1. Use the name of the <u>Hospital</u> not the Trust name

- 2. EG "Critical Care unit" or Intensive care unit (especially if more than 1 unit in the hospital)
- 3. In case of need to confirm details or contact you Please use the unit number if available or office landline
- 4. Access: a) <u>View only</u> If you only need to view capacity across the area (mainly medical staff)

b) <u>View & Update</u> – For staff who will update their own capacity grid as well as view capacity across the area.

c) View/Update all – Restricted to Network & ICBIS teams

5. <u>Current Logon Details</u> - It is planned to retain your current CMS logon details so please supply this. Logon will be.....

WHEN COMPLETED PLEASE RETURN BY EMAIL TO: